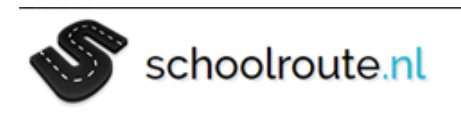

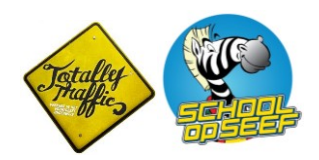

# Docenten Handleiding

SCHOOLROUTE.NL

Versie februari 2019

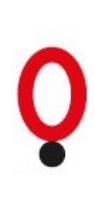

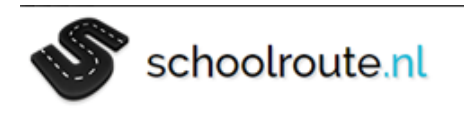

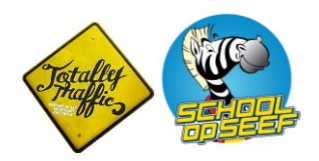

# Inhoud

| 1 |    | Vooraf                                      | 3  |
|---|----|---------------------------------------------|----|
| 2 |    | Aanmaken klassen en inlogcodes leerlingen   | 4  |
|   | a. | Aanmaken klas                               | 5  |
|   | b. | Leerlinggegevens                            | 7  |
| 3 |    | Resultaten weergeven en lesbeschrijving     | 9  |
|   | a. | Resultaten gevaarlijke punten               | 10 |
|   | b. | Overzicht van gevaarlijke punten downloaden | 13 |
|   | c. | Resultaten enquête                          | 15 |

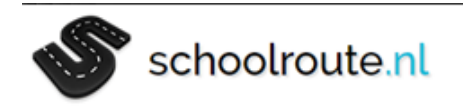

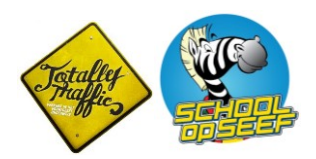

## 1. Vooraf

Als het goed is, heeft u reeds een inlogcode ontvangen. Mocht dit niet het geval zijn, dan kunt u contact opnemen met <u>informatie@rovzh.nl</u>

Met schoolroute.nl gaan leerlingen hun school-thuisroute in kaart brengen en aangeven welke punten op deze route zij gevaarlijk of lastig vinden. De punten die door de leerlingen worden aangeven kunt u gebruiken in de verkeersles, door bijvoorbeeld de educatieve fietsroute langs deze punten te laten lopen, of communiceren met de gemeente. Aandacht van de school-thuisroute is één van de punten voor het behalen van het SCHOOL op SEEF verkeersveiligheidslabel.

U kunt er voor kiezen om iedere leerling zijn eigen route te laten vastleggen. Het is ook een optie om leerlingen, die min of meer dezelfde route afleggen, in tweetallen te laten werken. Dan wordt het een samenwerkingsopdracht waarbij ze eerst overleggen over de punten en elkaar helpen bij de uitvoering van de les. Wanneer u kiest voor de samenwerkingsvariant, moet u bij het aanmaken van de klas niet het aantal leerlingen maar het aantal groepjes invullen.

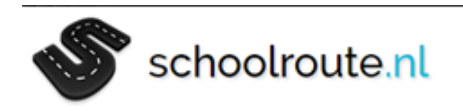

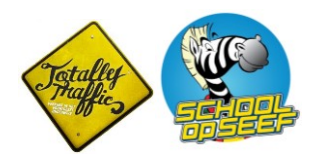

## 2. Aanmaken klassen en inlogcodes leerlingen

#### Ga naar <u>www.schoolroute.nl</u> en log in met uw gebruikersnaam en wachtwoord:

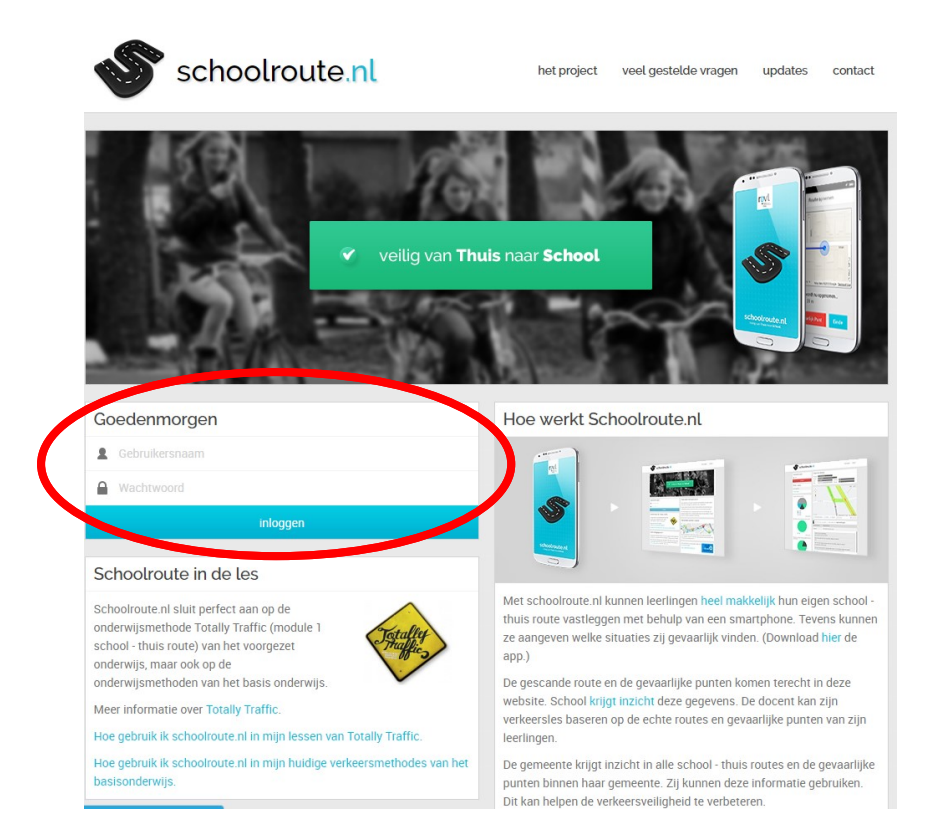

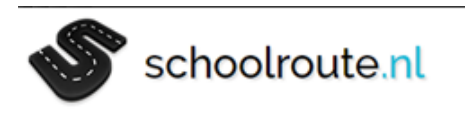

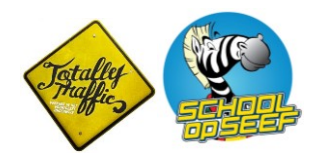

#### a. Aanmaken klas

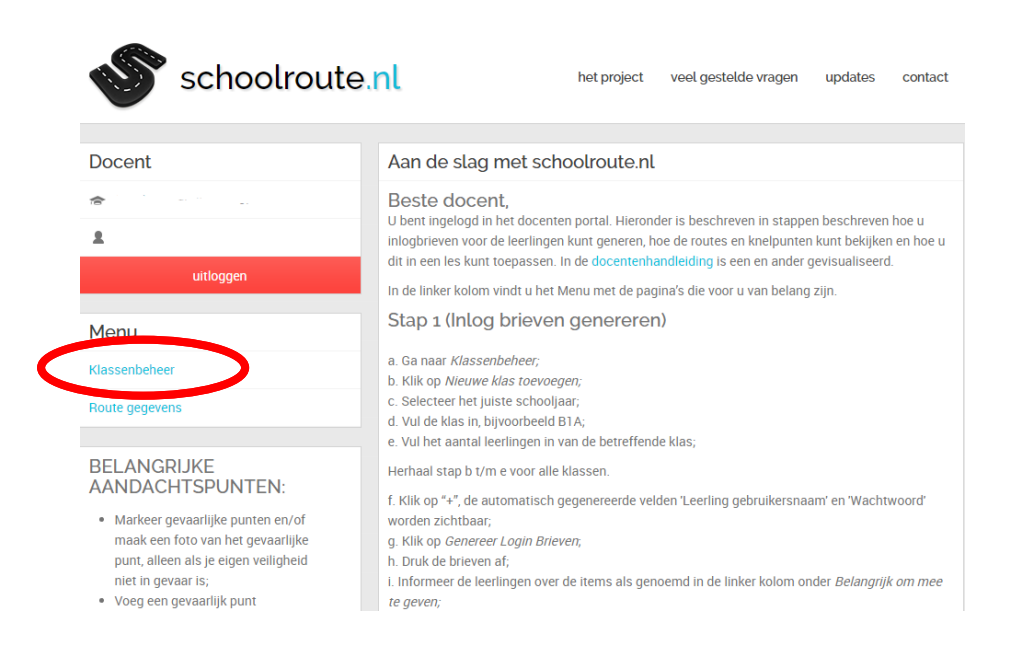

#### Klik op 'Klassenbeheer'

| schoolroute              | nl                                             | het project | veel gestelde vragen | updates      | contact |
|--------------------------|------------------------------------------------|-------------|----------------------|--------------|---------|
| Docont                   | Klassonboboor                                  |             |                      | laar : 2017  | /2018 - |
| Docent                   | Ridssenbeneer                                  |             |                      | Jaar . 2017, | 2018    |
| 🞓 Ds. J. Polyanderschool | Geen klassen bekend voor schooljaar 2017/2018. |             |                      |              |         |
| 23672                    |                                                |             |                      |              |         |
| uitloggen                |                                                |             |                      |              |         |
| Menu                     |                                                |             |                      |              |         |
| Klassenbeheer            |                                                |             |                      |              |         |
| Route gegevens           |                                                |             |                      |              |         |
|                          |                                                | Nieuwe k    | las toevoegen        |              |         |
|                          |                                                |             |                      |              |         |

Klik op 'Nieuwe klas toevoegen'

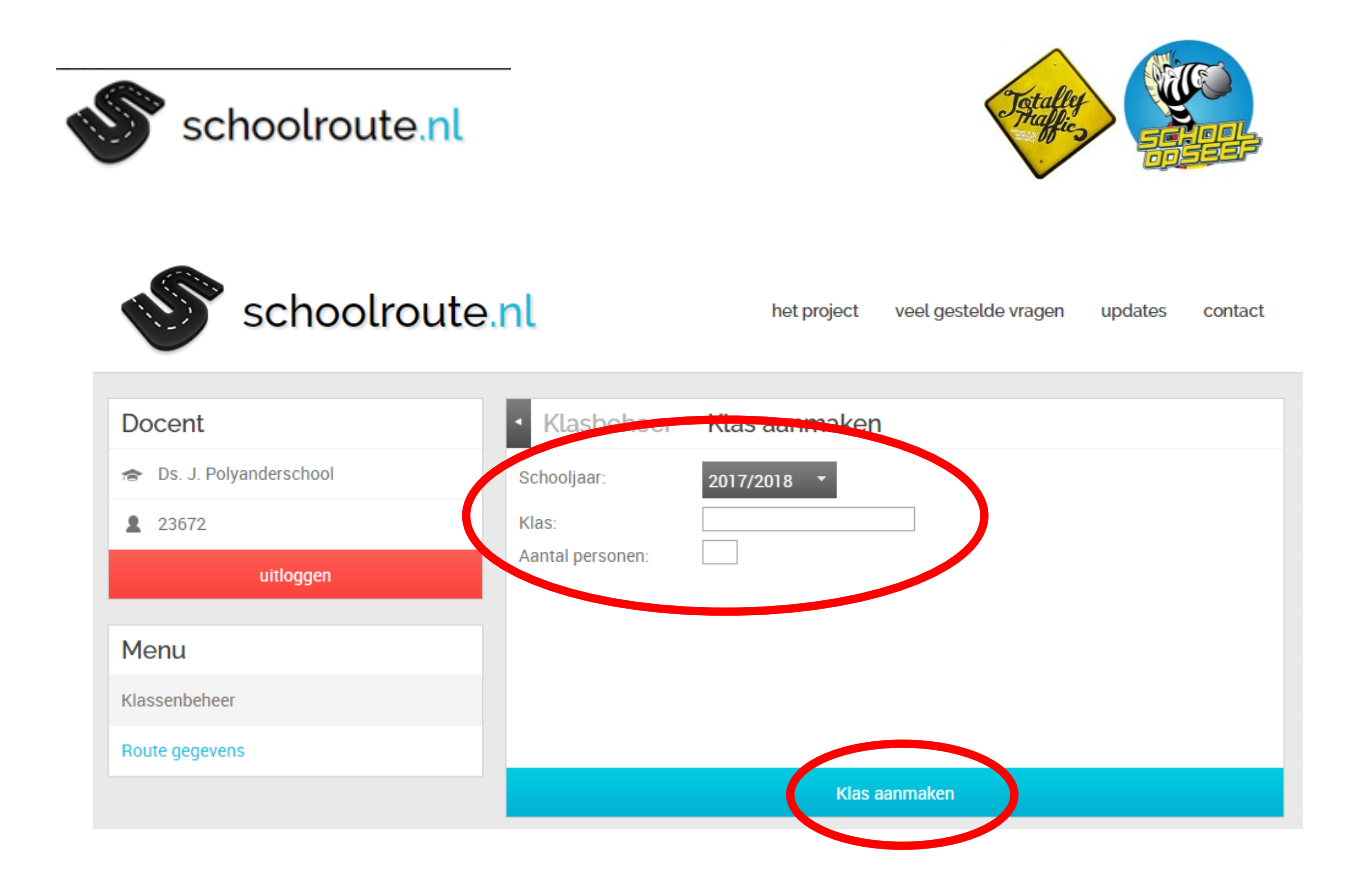

Voer de volgende gegevens in:

- Schooljaar
- Klassennaam
- Aantal leerlingen\*
   \* Wanneer u heeft gekozen om de leerlingen in groepjes te laten werken, voert u hier het aantal groepjes in.

En klik op klas aanmaken

| schoolroute    | nl             | het project | veel gestelde vragen | updates     | contact |
|----------------|----------------|-------------|----------------------|-------------|---------|
| Docent         | Klassenbeheer  |             |                      | Jaar: 2016, | /2017 - |
| ê              | 5b             |             |                      |             | - 🖸     |
| 2              | Groep 5        |             |                      |             | +       |
| uitloggen      | verkeersouders |             |                      |             |         |
| Menu           |                |             |                      |             |         |
| Klassenbeheer  |                |             |                      |             |         |
| Route gegevens |                |             |                      |             |         |
|                |                | Nieuwe k    | las toevoegen        |             |         |

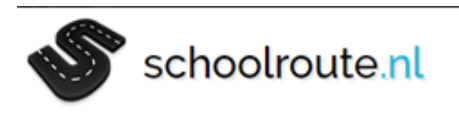

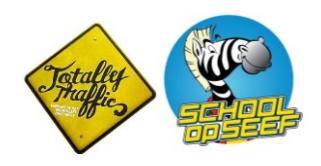

### **b.** Leerlinggegevens

Klik op de '+' om de leerling gegevens weer te geven.

| schoolro                 | ute.nl       | het                     | project veel geste   | elde vragen   | update    | s contact   |
|--------------------------|--------------|-------------------------|----------------------|---------------|-----------|-------------|
| Docent                   | Klass        | senbeheer               |                      |               | Jaar: 20  | 16/2017 🝷   |
| 🞓 Ds. J. Polvanderschool | 5b           |                         |                      |               |           |             |
|                          | #            | Leerling gebruikersnaam | Wachtwoord           | Route         | Vragen    | Verwijderen |
| 23672                    | 1            | 354                     | schrif               | Nee           | Nee       |             |
|                          | 2            | 354                     | stopli               | Nee           | Nee       | 1           |
| uitloggen                | 3            | 354                     | docer                | Nee           | Nee       | *           |
|                          | 4            | 354                     | straat               | Nee           | Nee       | ÷           |
|                          | 5            | 354                     | afslaç               | Nee           | Nee       | ÷           |
| 1enu                     | 6            | 354                     | trappe               | Nee           | Nee       | ÷           |
|                          | 7            | 354                     | tegen                | Nee           | Nee       | ÷           |
| lassenbeheer             | 8            | 354                     | straat               | Nee           | Nee       | ÷           |
|                          | 9            | 354                     | parke                | Nee           | Nee       | ÷           |
| Route gegevens           | 10           | 354                     | remw                 | Nee           | Nee       | *           |
| 5.5                      | 11           | 354                     | stopli               | Nee           | Nee       | ÷           |
|                          | 12           | 354                     | rijbaa               | Nee           | Nee       | *           |
|                          | 13           | 354                     | vervo                | Nee           | Nee       | ÷           |
|                          | 14           | 354                     | pen38                | Nee           | Nee       | *           |
|                          | 15           | 354                     | pen29                | Nee           | Nee       | ÷           |
|                          | 16           | 354                     | bump                 | Nee           | Nee       | *           |
|                          | 17           | 354                     | schrif               | Nee           | Nee       |             |
|                          | 18           | 354                     | bromr                | Nee           | Nee       | *           |
|                          | 19           | 25.4                    | burne                | NEE           | Num       | *           |
| 2 ·                      | $\leftarrow$ | Leerlingen toevoegen    | Exporteer naar excel | Genereer logi | n brieven |             |
|                          | Groep        | 5                       |                      |               |           | +           |
|                          | verkee       | rsouders                | <b>_</b>             |               | ,         | +           |
|                          |              |                         | Nieuwe kaps toevoege | n             |           |             |

Nu kunt u:

- **1.** Een leerling/groepje verwijderen
- 2. Een leerling/groepje toevoegen
- **3.** De leerlingenlijst exporteren naar Excel.

Schoolroute.nl kent vanwege de privacy geen namen van leerlingen. Alles wat de leerlingen invoeren gebeurd onder de gebruikersnaam (7-cijferig nummer). Door de lijst te exporteren naar Excel, kunt u bij de gebruikersnaam aangeven welke leerling of groepje dit betreft. Zo houdt u overzicht wie bepaalde punten heeft aangegeven of wie zijn route nog niet heeft ingevuld.

**4.** De inlogbrieven aanmaken

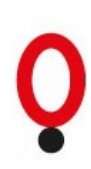

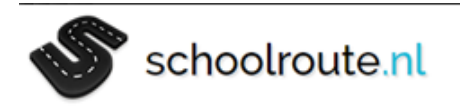

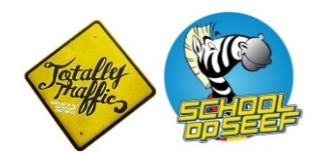

De inlogbrieven bevatten de gebruikersnaam en het wachtwoord voor iedere leerling.

Maak een extra klas aan met de naam 'leerkracht' met één leerling. Deze inloggegevens kunt u gebruiken tijdens de uitvoering van de les.

|                                          | schoolroute.nl                                                                                                    |  |  |  |  |  |  |  |
|------------------------------------------|----------------------------------------------------------------------------------------------------|--|--|--|--|--|--|--|
| Beste leeri<br>Hierbij ontv<br>Bewaar de | Beste leerling Groep 7 van OBS Anne Frank te Papendrecht,<br>Hierbij ontvang je jouw persoonlijke inloggegevens voor schoolroute.nl.<br><b>Bewaar deze brief goed</b> : je hebt deze gegevens nodig om toegang te krijgen in de app en website.                                                                                                    |  |  |  |  |  |  |  |
|                                          | Jouw persoonlijke inloggegevens                                                                                                    |  |  |  |  |  |  |  |
|                                          | Gebruikersnaam:                                                                                                    |  |  |  |  |  |  |  |
|                                          | Wachtwoord:                                                                                                    |  |  |  |  |  |  |  |
| Арр                                      |                                                                                                    |  |  |  |  |  |  |  |
| 1.<br>2.<br>3.<br>4.                     | <ol> <li>Ga naar de Apple Appstore of Google Playstore en download schoolroute.nl.</li> <li>Open schoolroute.nl op je smartphone, login met jouw persoonlijke gebruikersnaam en<br/>wachtwoord.</li> <li>Volg de instructies op het scherm.</li> <li>Let op je eigen veiligheid bij het toevoegen van een gevaarlijke punt. Een gevaarlijk punt kan op<br/>de website ook nog altijd worden toegevoegd.</li> </ol> |  |  |  |  |  |  |  |
| Webs                                     | site                                                                                                    |  |  |  |  |  |  |  |
| 1                                        | <ol> <li>Ga naar http://www.schoolroute.nl/ en login met jouw persoonlijke gebruikersmaan en<br/>wachtwoord.</li> <li>Volg de instructies op het scherm.</li> </ol>                                                                                                    |  |  |  |  |  |  |  |
| lk wil jo<br>Met vri                     | ou veel succes wensen met de uitvoering van dit programma.<br>endelijke groet,                                                                                                    |  |  |  |  |  |  |  |
| Banio                                    | asal Ondersteuningsbureau Verkeersveiligheid Zuid-Holland                                                                                                    |  |  |  |  |  |  |  |
| Region                                   | Deze brief is automatisch gegenereerd door http://www.schoolroute.nl/.<br>Aan deze brief kunnen geen rechten worden ontleend.                                                                                                    |  |  |  |  |  |  |  |

De standaard brief met inloggegevens.

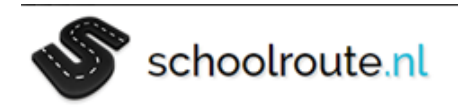

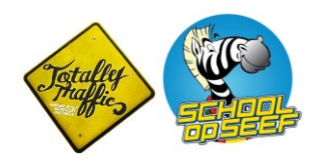

## 3. Resultaten weergeven en lesbeschrijving

Om te zien wat de leerlingen hebben ingevuld moet u 'Route gegevens' selecteren. Daarna kunt u een selectie maken van het schooljaar, de klas en eventueel het vervoermiddel en het probleem van de gevaarlijke punten.

| schoolro 🎸      | ute.nl het project contac                                                                                                    |  |  |  |
|-----------------|----------------------------------------------------------------------------------------------------|--|--|--|
| Docent          | Hallo Docent                                                                                                    |  |  |  |
| *               | Welkom in het docenten portaal van schoolroute.nl!                                                                                                    |  |  |  |
| <b>2</b> 2261   | In de linker kolom vind je het docenten-menu met de pagina's die voor u van belang zijn!                                                                                              |  |  |  |
| uitloggen       | U start bij klassenbeheer, daar kunnen klassen en leerlingen-accounts worden aangemaakt. De leerlingen accounts worden automatisch gegenereerd alsmede de brieven voor de leerlingen. |  |  |  |
| Docenten - menu | Zodra de leerlingen de route hebben opgeslagen kunt u bij route gegevens de afgelegde route er<br>de gevaarlijke punten bekijken.                                                     |  |  |  |
| Klassenbeheer   |                                                                                                    |  |  |  |
| Route gegevens  | Instructie aan leerlingen alvorens zij starten.                                                                                                    |  |  |  |
|                 | Geen smartphone? De leerling kan met zijn inloggegevens inloggen op de website en zijn rou<br>digitaal invoeren.                                                                      |  |  |  |

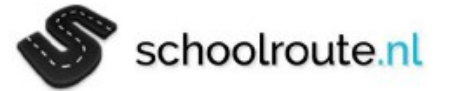

het project contact

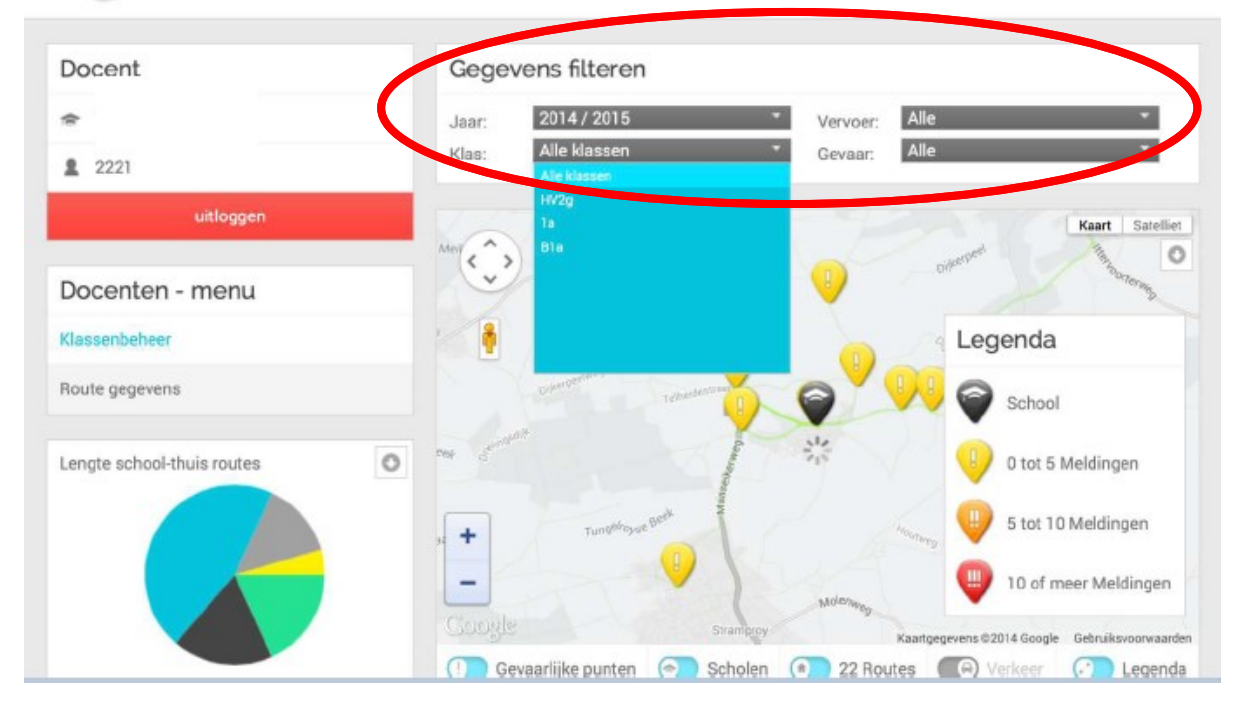

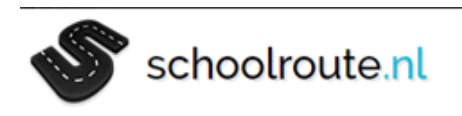

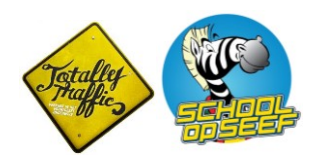

#### a. Resultaten gevaarlijke punten

In de lijst met gevaarlijke punten kan u een straatnaam selecteren om meer details van het probleem ter plekke te zien. Het is ook mogelijk op de kaart een locatie te selecteren.

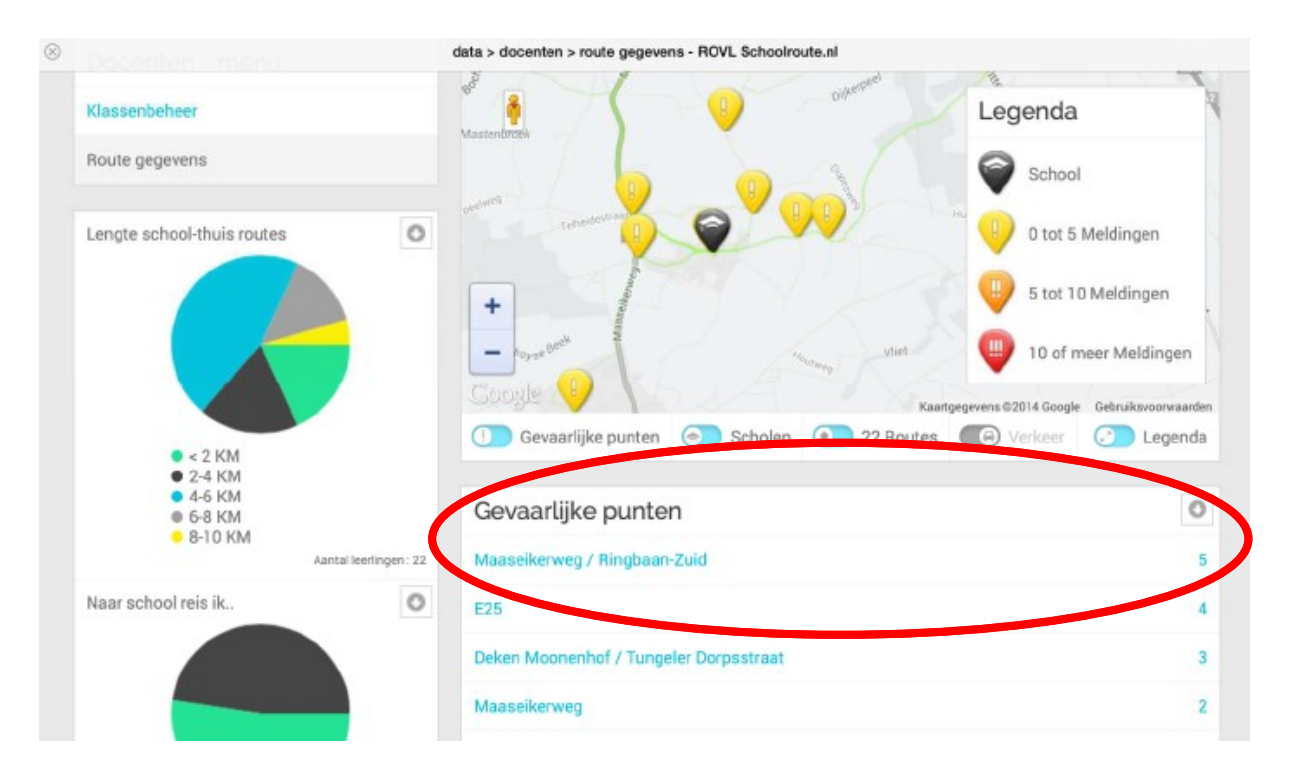

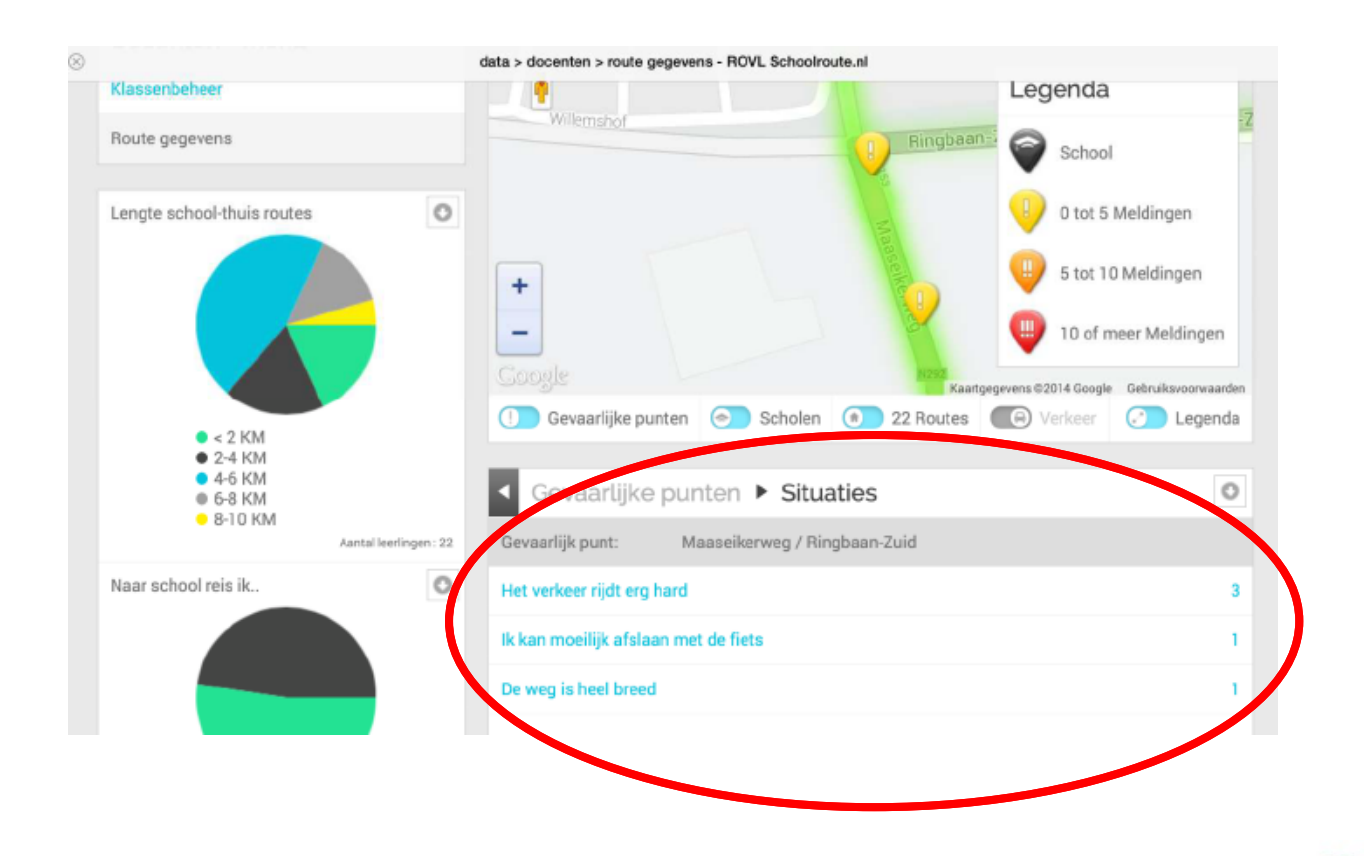

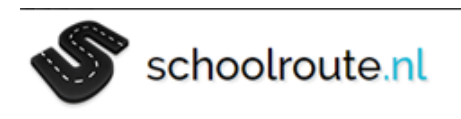

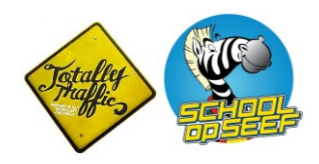

Met Google StreetView kunt u de situatie bekijken en met de leerlingen bespreken. Hiervoor moet u eerst de Legenda uitzetten. Dan kunt u het mannetje van Google slepen naar de locatie op de kaart.

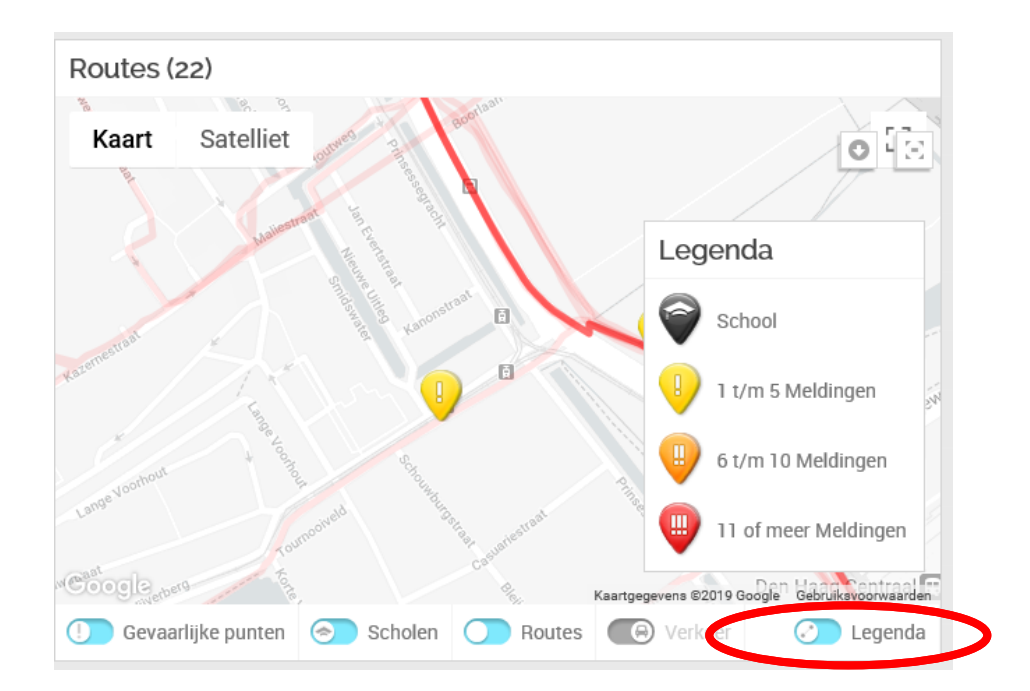

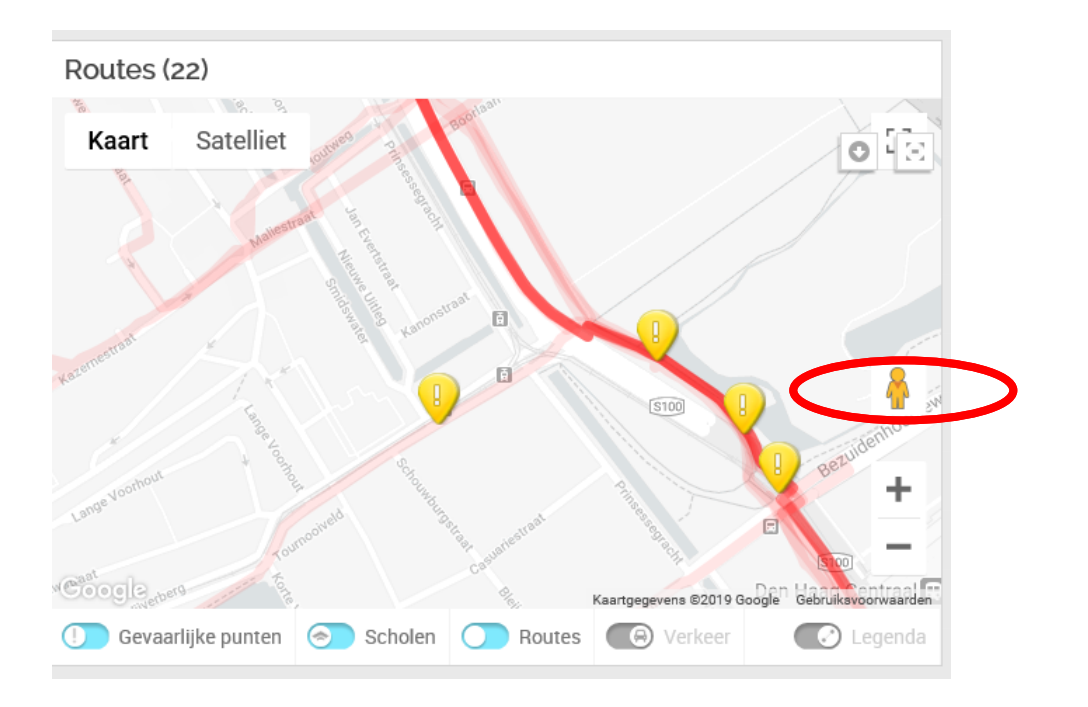

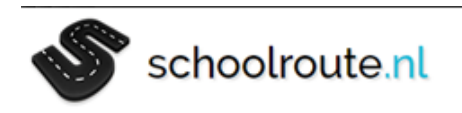

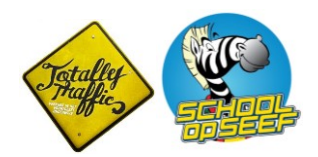

De foto van de situatie wordt vertoond en de kijkrichting kunt u aanpassen met het kompas.

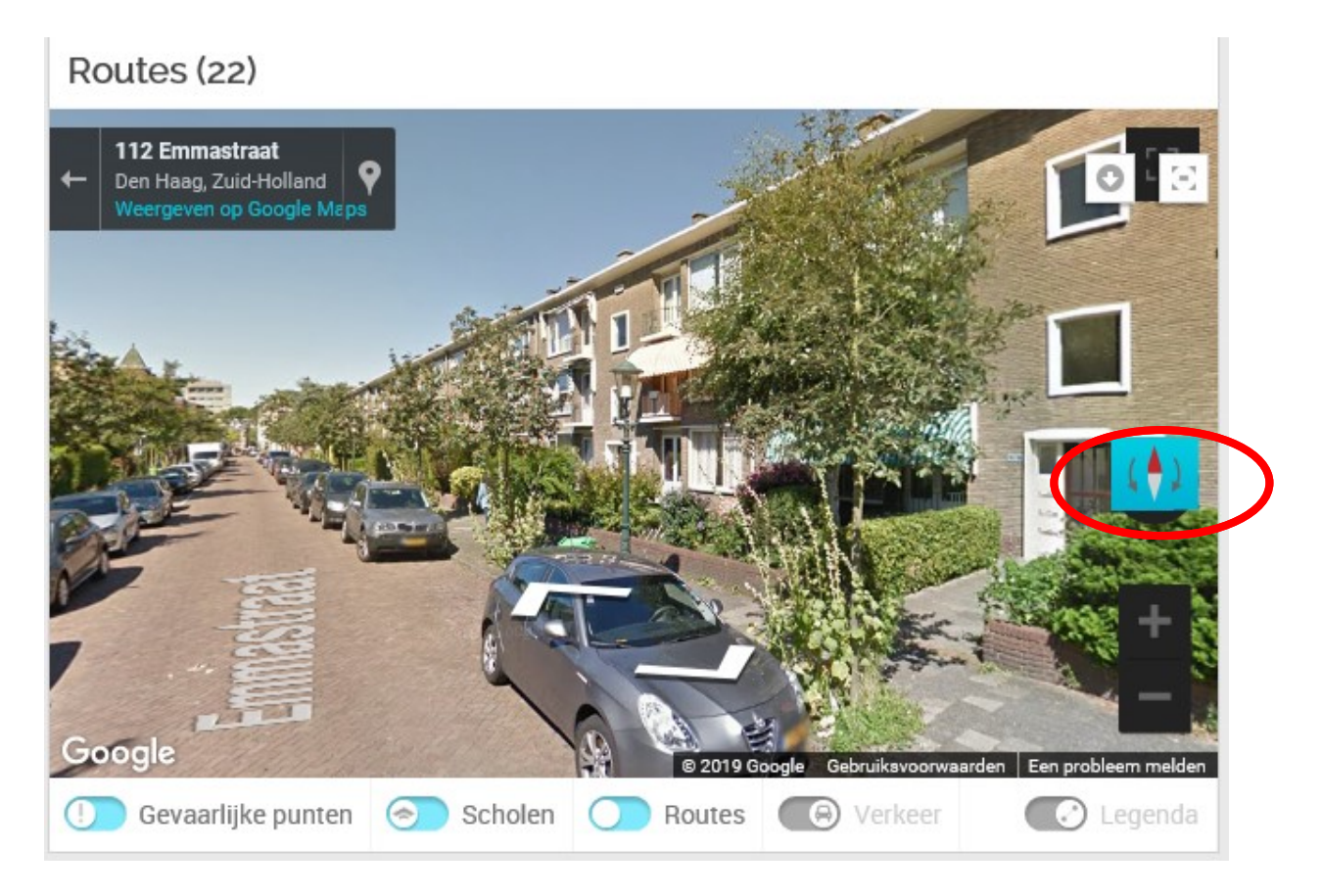

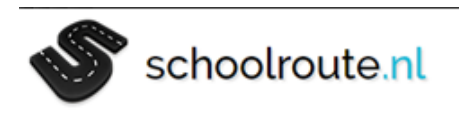

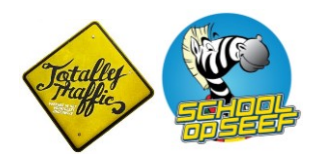

## b. Overzicht van gevaarlijke punten downloaden

U kunt een overzicht van de locaties op de kaart exporteren, maar ook een lijst met straatnamen printen of als excelbestand downloaden. Dit is de informatie die voor de gemeente belangrijk is.

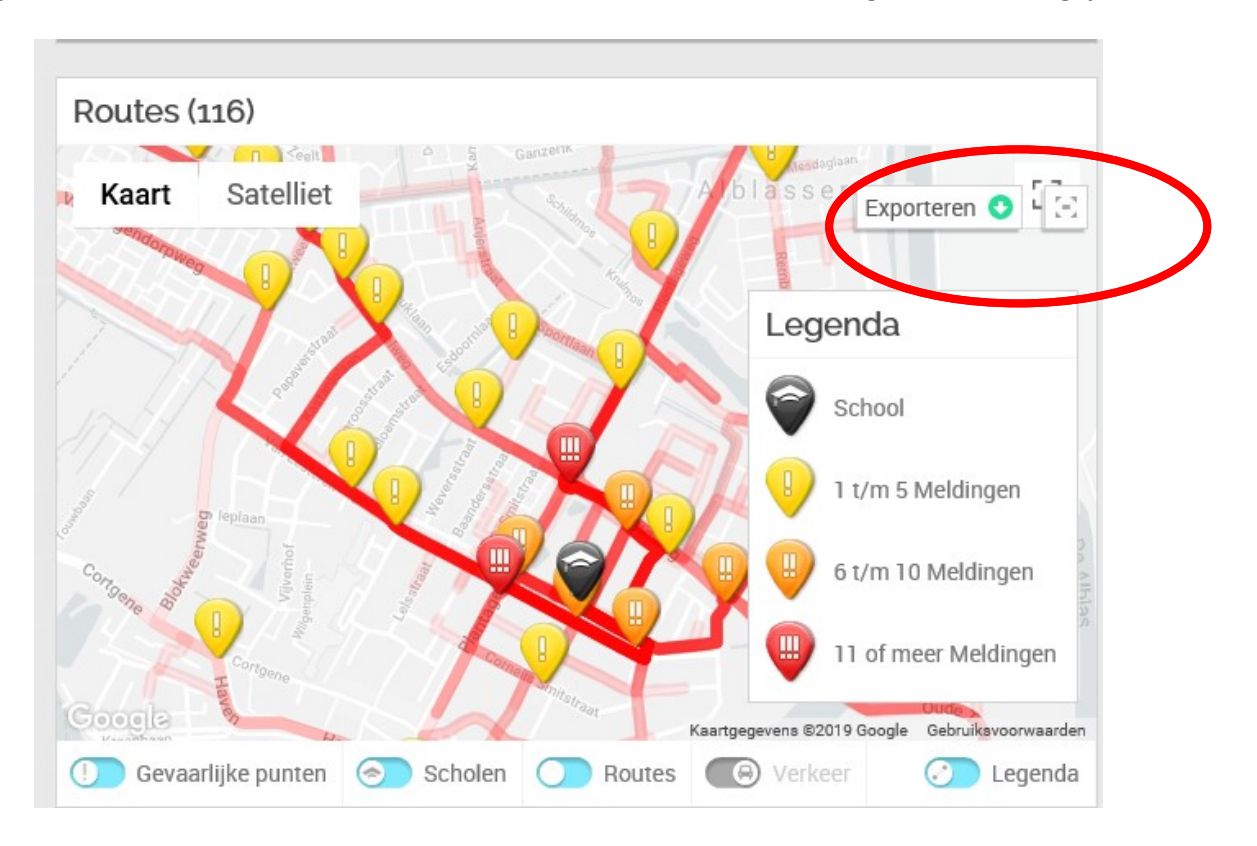

Exporteren

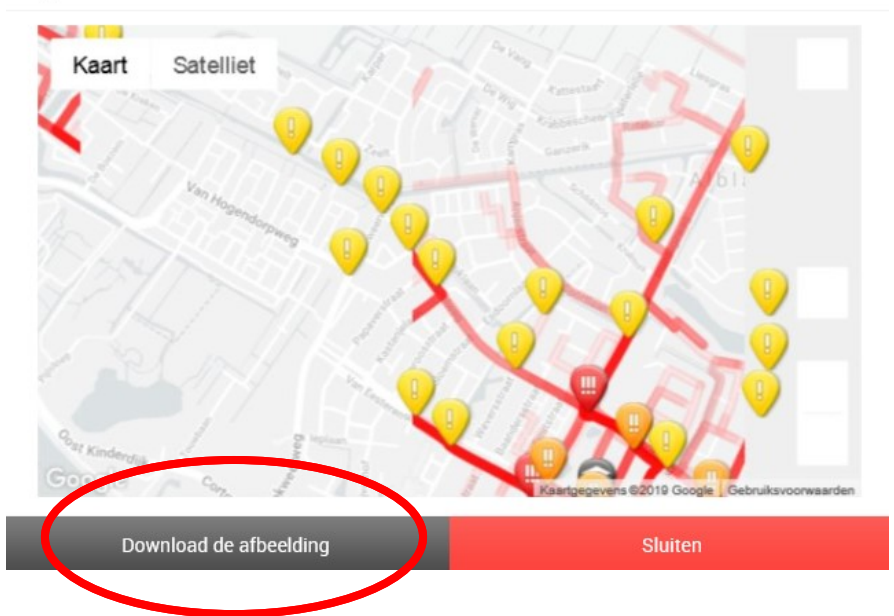

| schoolroute.nl                                         | Fetally<br>Fraglics                                                               |
|--------------------------------------------------------|-----------------------------------------------------------------------------------|
| Rietbaan<br>Papendrecht<br>Google<br>Kaartgegeven      | 6 t/m 10 Meldingen<br>11 of meer Meldingen<br>19 ©2019 Google Gebruiksvoorwaarden |
| Gevaarlijke punten Scholen DRoutes                     | erkeer Contraction Legenda                                                        |
| Gevaarlijke punten                                     |                                                                                   |
| Cornelis Smitstraat / Plantageweg / Van Eesterensingel |                                                                                   |
| Plantageweg / Randweg                                  | 52                                                                                |
| Randweg / Seniorstraat / Straatnaam onbekend           | 33                                                                                |
| Batavierstraat / Elzenhorst / Randweg                  | 23                                                                                |
| Noachstraat / Van Eesterensingel / Waalsmondelaan      | 22                                                                                |
| Van Eesterensingel / Von Lindernstraat                 | 20                                                                                |
| Plantageweg / Van Eesterensingel                       | 20                                                                                |
| Edisonweg / Straatnaam onbekend / Vinkenpolderweg      | 18                                                                                |
| Molenkade / West Kinderdijk                            | 15 🦼                                                                              |
| Excel O P                                              | Print 😋                                                                           |
|                                                        |                                                                                   |

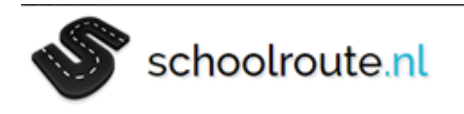

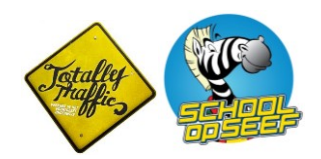

#### c. Resultaten enquête

De resultaten van de ingevulde routes en de vragen over het school-thuisroute gedrag zijn te zien aan de linkerzijde. Om de afbeeldingen te gebruiken in een rapportage of voor een nieuwsbrief kunt u deze exporteren en daarmee opslaan op de computer.

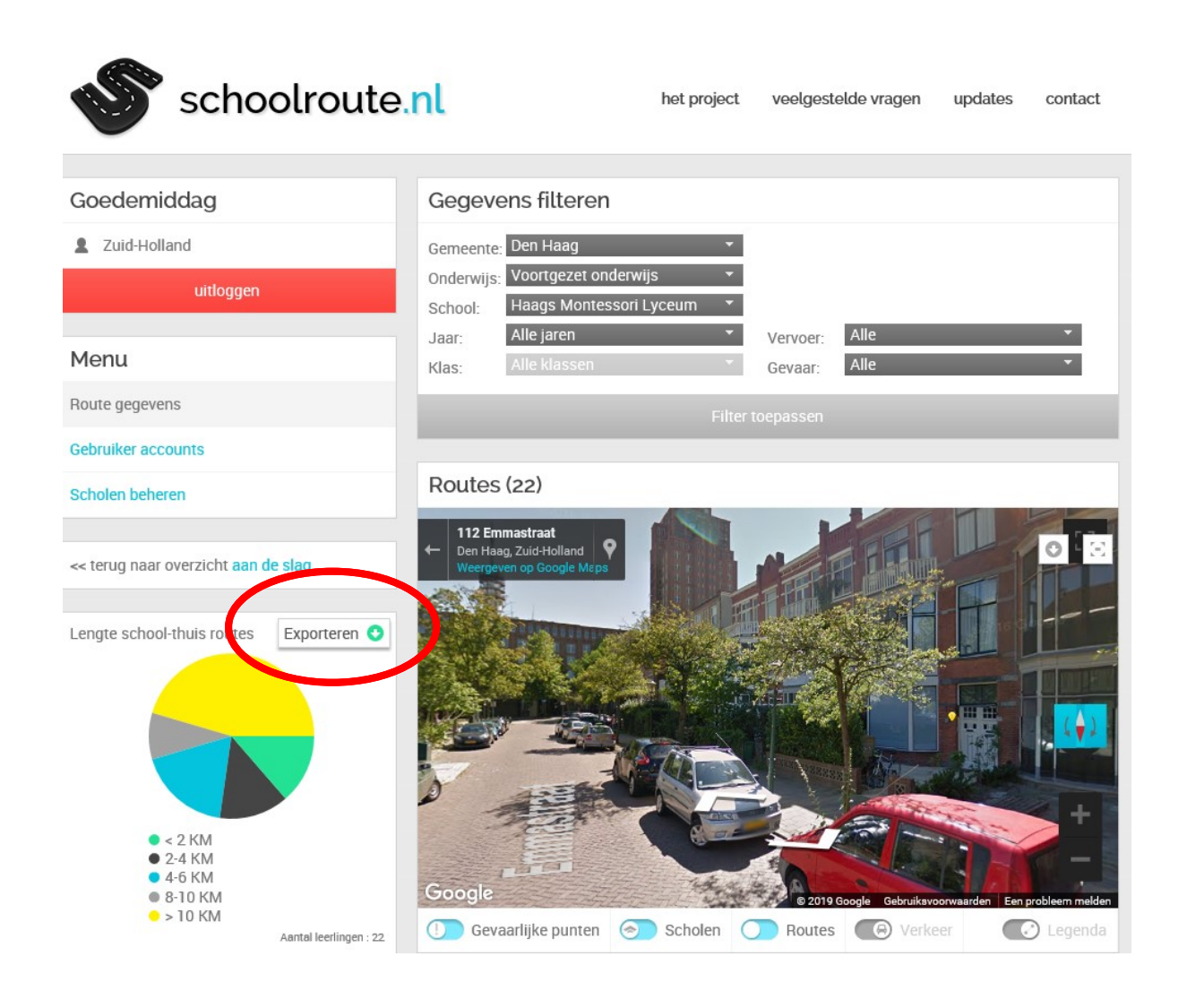

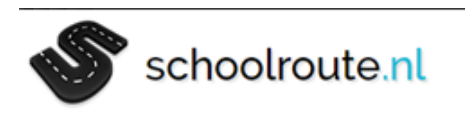

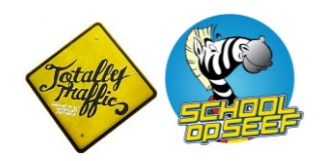

### Exporteren

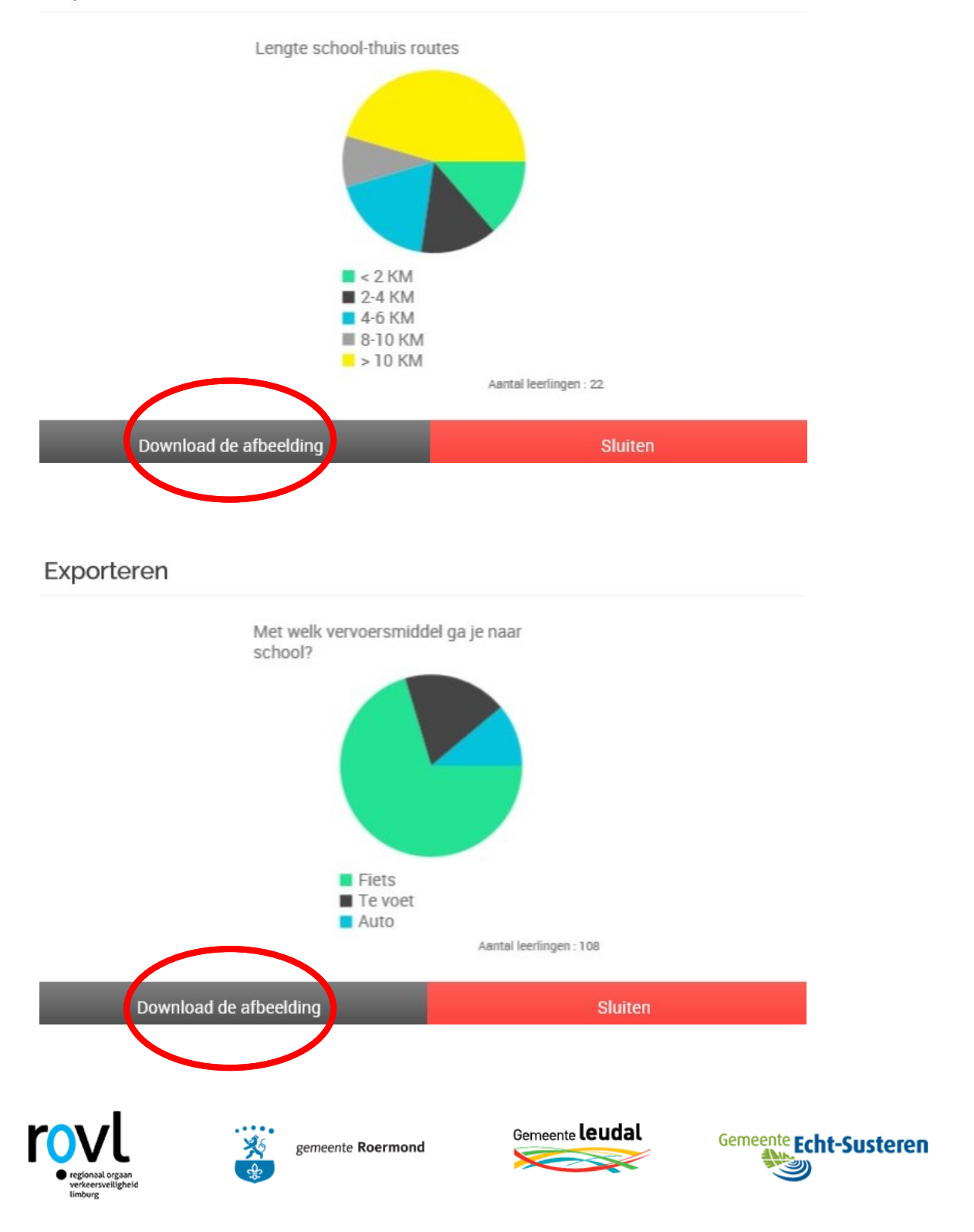

Schoolroute.nl is een initiatief van ROVL in samenwerking met de gemeenten Roermond, Leudal en Echt-Susteren.

© 2019 ROVL Schoolroute.nl - BIC Multimedia